MG7570 安裝 MAC OS X 透過無線 LAN 連線連接印表機之驅動程式步驟

請先將打印機連接到路由器,詳細可參考以下步驟:

# 無線網絡設定速覽 Wi-Fi Setup - Quick Guide PIXMA MG7570

#### Step 1) 連接打印機至無線網絡路由器 Connect printer to Wi-Fi router

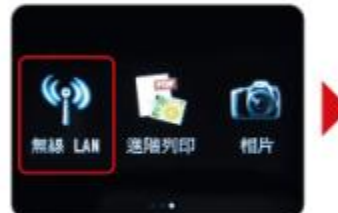

選擇"無緣LAN" Choose "WLAN Setup"

無線LAN設定

選擇"標準設定"

Choose "Standard Setup"

標準設定

其他設定

MPS

| 1 | MIN LAN |   |
|---|---------|---|
|   | 無暴LAN設定 |   |
|   |         |   |
|   |         | 1 |
|   |         |   |

選擇"無線LAN設定" Choose "Wireless LAN Setup"

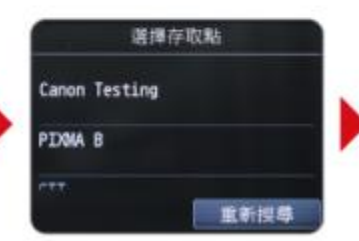

選擇需連接無線路由器的名稱 Choose the name of Wi-Fi router

完成後請點擊以下連結下載有關之驅動程式 https://hk.canon/zh HK/support/0100607301/3 開始設定 其他連接方法 選擇"其他連接方法"

要開始設定,點選設備上的 [開始設定]。

> Choose "To other connection methods"

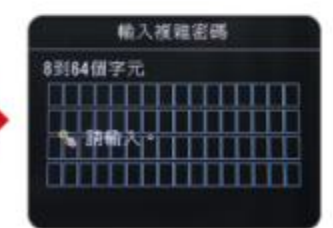

根據指示利用鍵盤輸入密碼 Use the keypad to enter password according to the instruction 下載及安裝步驟

1. 按一下「下載」。下載完成後開啟該檔案安裝

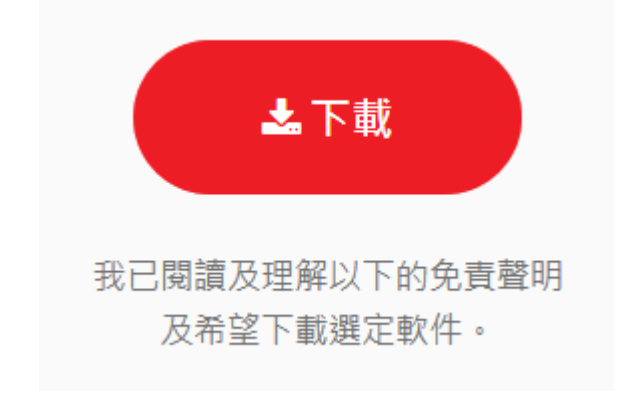

2. 按「Setup」

| 00 | CANON_U |  |
|----|---------|--|
|    |         |  |

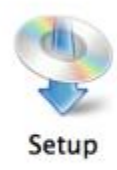

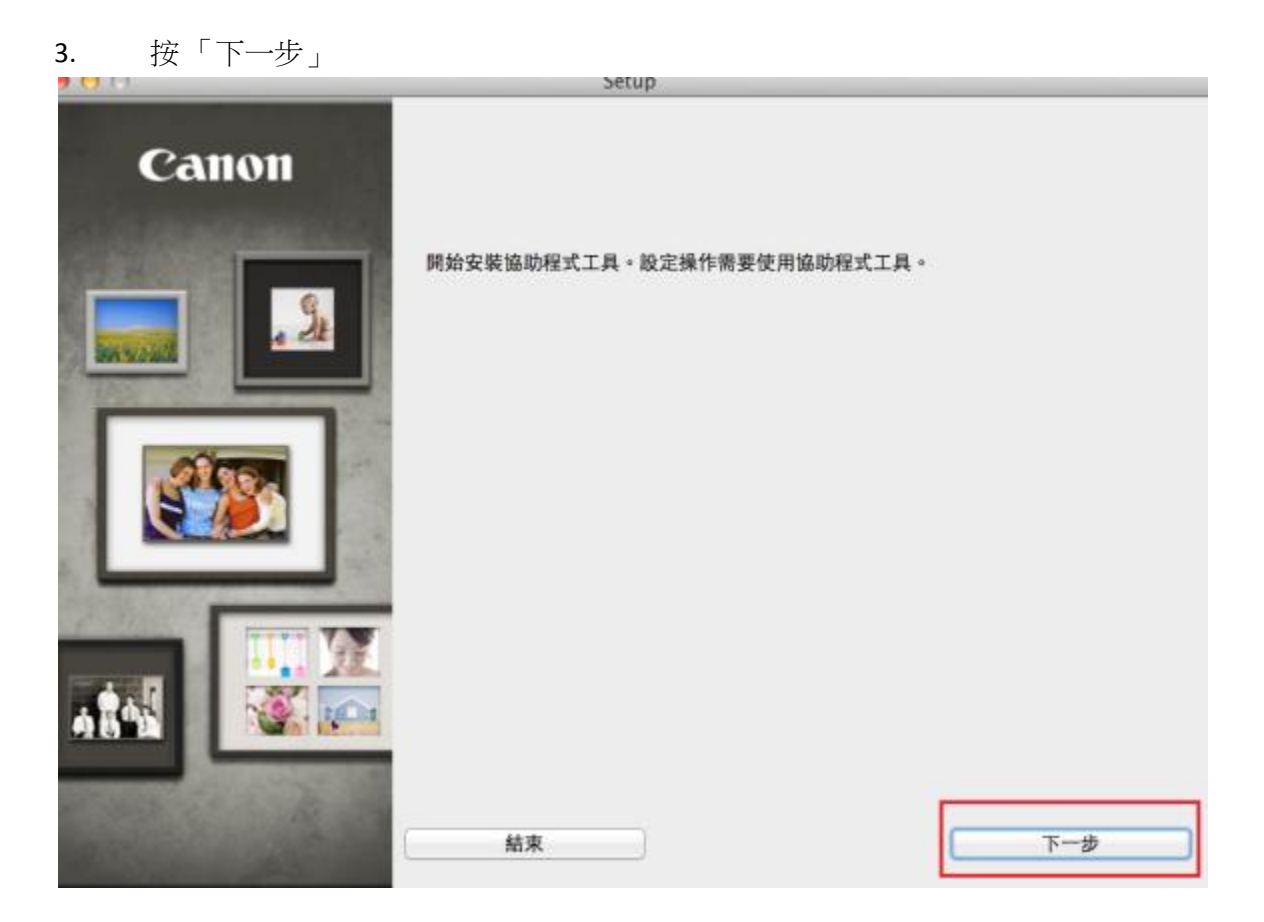

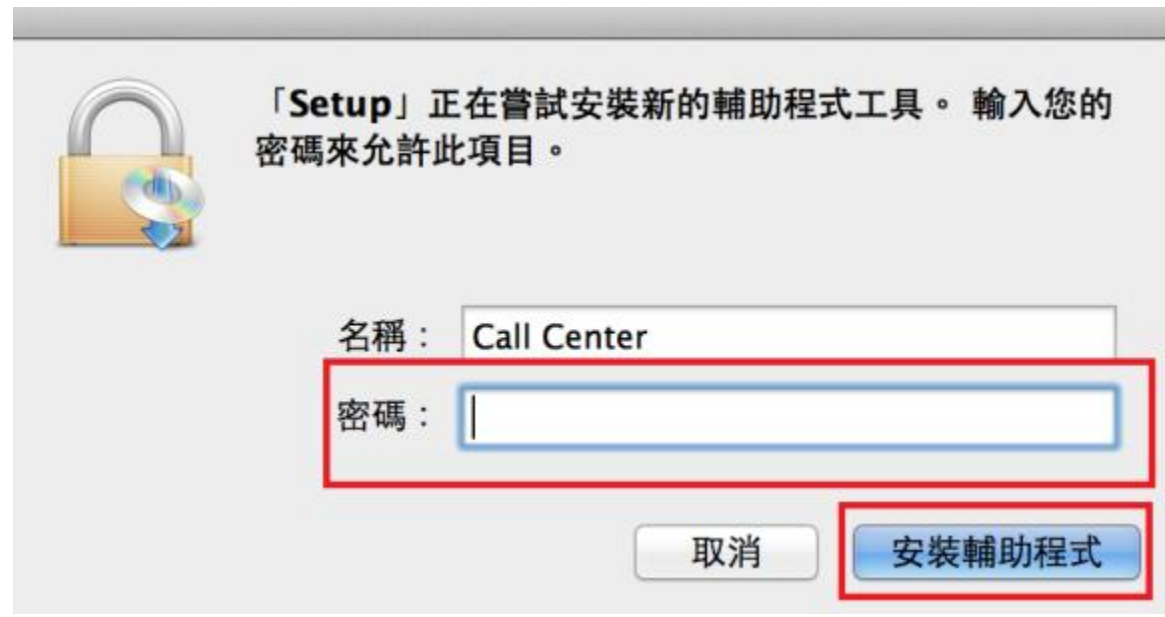

#### 5. 選擇接駁方式,請選擇「無線 LAN 連接」

| 選擇印表機連接方法        |             |                   |
|------------------|-------------|-------------------|
| ((†))            | ● 無線 LAN 速接 |                   |
| 움곱               | ◯ 有線 LAN 連接 |                   |
| ●~~ <del>~</del> | ◯ USB 連接    |                   |
| 上一步              |             | <del>क्</del> च-ग |

4. 你的電腦可能需要你輸入密碼才可進行安裝動作

6. 選擇「存取點連接(推薦)」

上一步

| 選擇無線 LAN 連接方法。               |                                                              |      |
|------------------------------|--------------------------------------------------------------|------|
|                              | <ul> <li>存取點連接(推薦)</li> <li>透過無線 LAN 路由器連接電腦和印表機。</li> </ul> | ]    |
|                              | 直接連接<br>直接連接電腦和印表機。                                          |      |
| 要在存取點連接和直接連接之間轉接,或獲到         | U關於連接方法的更多詳細資訊,請按一下 [使用脫                                     | 村] + |
| 使用說明                         |                                                              | 下一步  |
| 7. 確保電源開啟,再按「下-<br>確保印表機已開啟。 | 一步」                                                          |      |
|                              |                                                              |      |

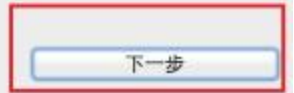

正在處理。請等待。

### 8. 根據螢幕指示於印表機上連接網絡

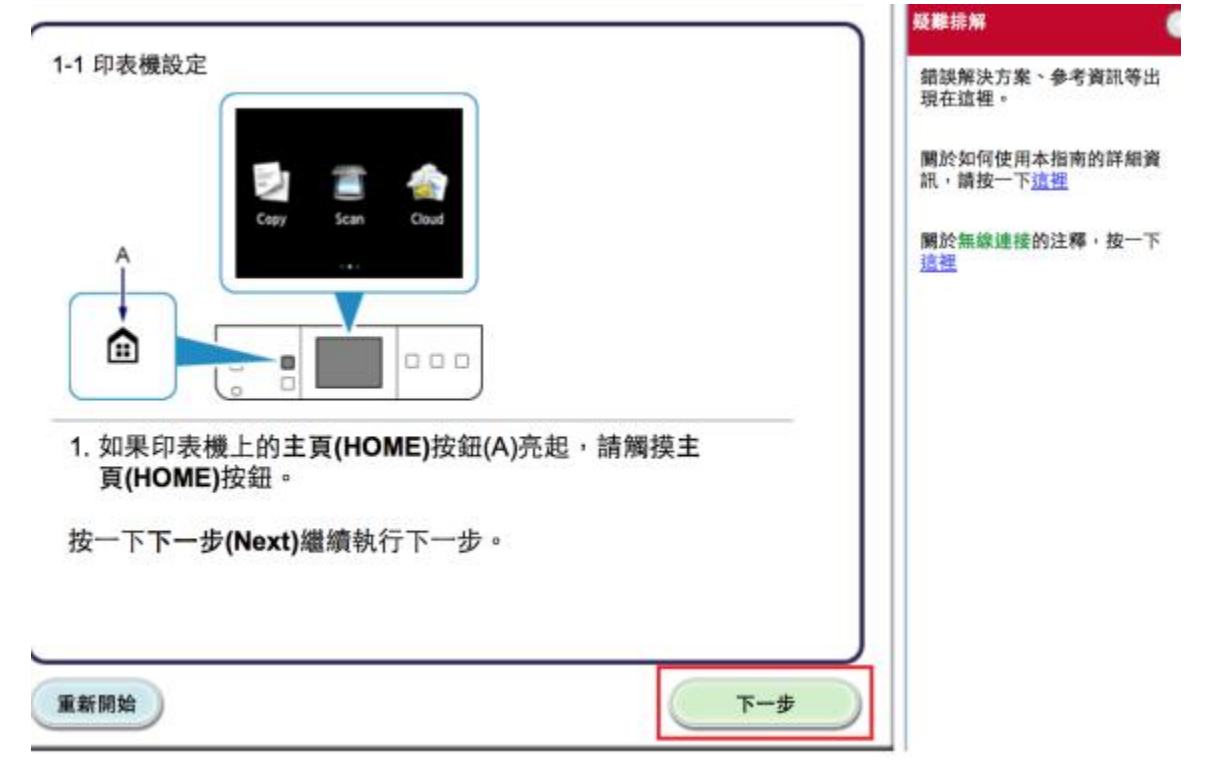

| 1-2 印表機設定                                                                                                    |
|----------------------------------------------------------------------------------------------------|
| A Cog Scan Cod<br>((p)                                                                                                    |
| <ol> <li>向左或向右滑動螢幕,然後點選無線 LAN(WLAN)。</li> <li>點選無線LAN設定(Wireless LAN setup)。</li> <li>如果啟用了無線連接,則Wi-Fi指示燈(A)閃爍。</li> </ol> |
| 重新開始                                                                                                    |

9. 選擇「其他方法」

| 2-1 設定步驟選擇<br>印表機將自動搜尋相容的存取器<br>按一下下方與印表機顯示螢幕本<br>*如果印表機上顯示單鍵方法螢幕<br>不確定存取點或路由器是否支援此技術展<br>connection methods)。<br>印表機螢幕從左到右變更時,按一下這個<br>繼續進行至標準設定螢幕。 | 出。<br>目匹配的設定方法。<br><sup>,</sup> , 點選其他連接方法(To other                             |
|----------------------------------------------------------------------------------------------------|---------------------------------------------------------------------------------|
| To start setup, tap [Start setup]<br>on the device.                                                                                                   | Wireless LAN setup<br>Standard setup<br>WPS (Push button method)<br>Other setup |
| Start setup                                                                                                    |                                                                                 |
| To other connection methods                                                                                                    |                                                                                 |
| 單鍵方法                                                                                                    | 其他方法                                                                            |
|                                                                                                    | J                                                                               |
| 重新開始                                                                                                    | 上一步                                                                             |

10. 選擇「標準設定」

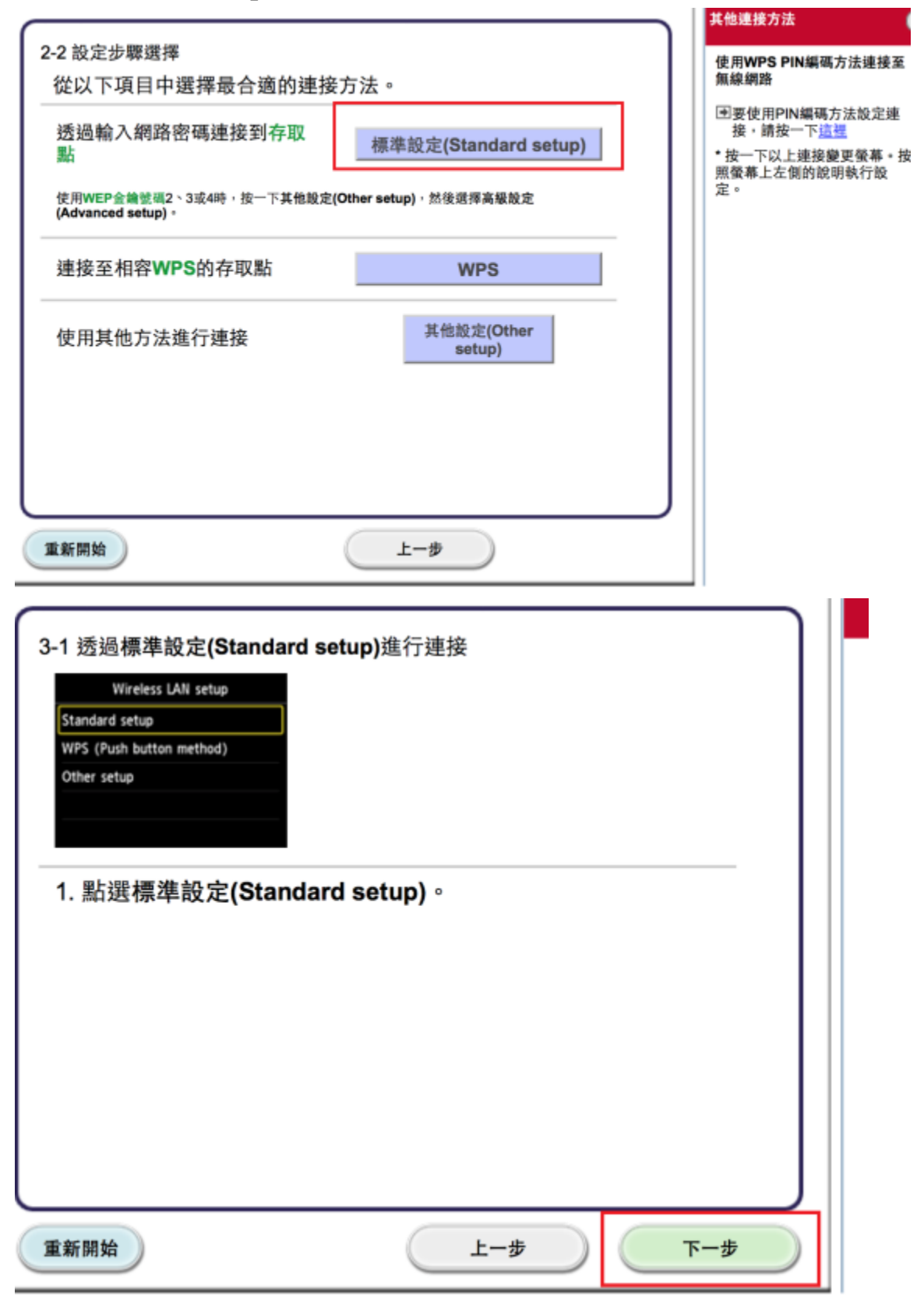

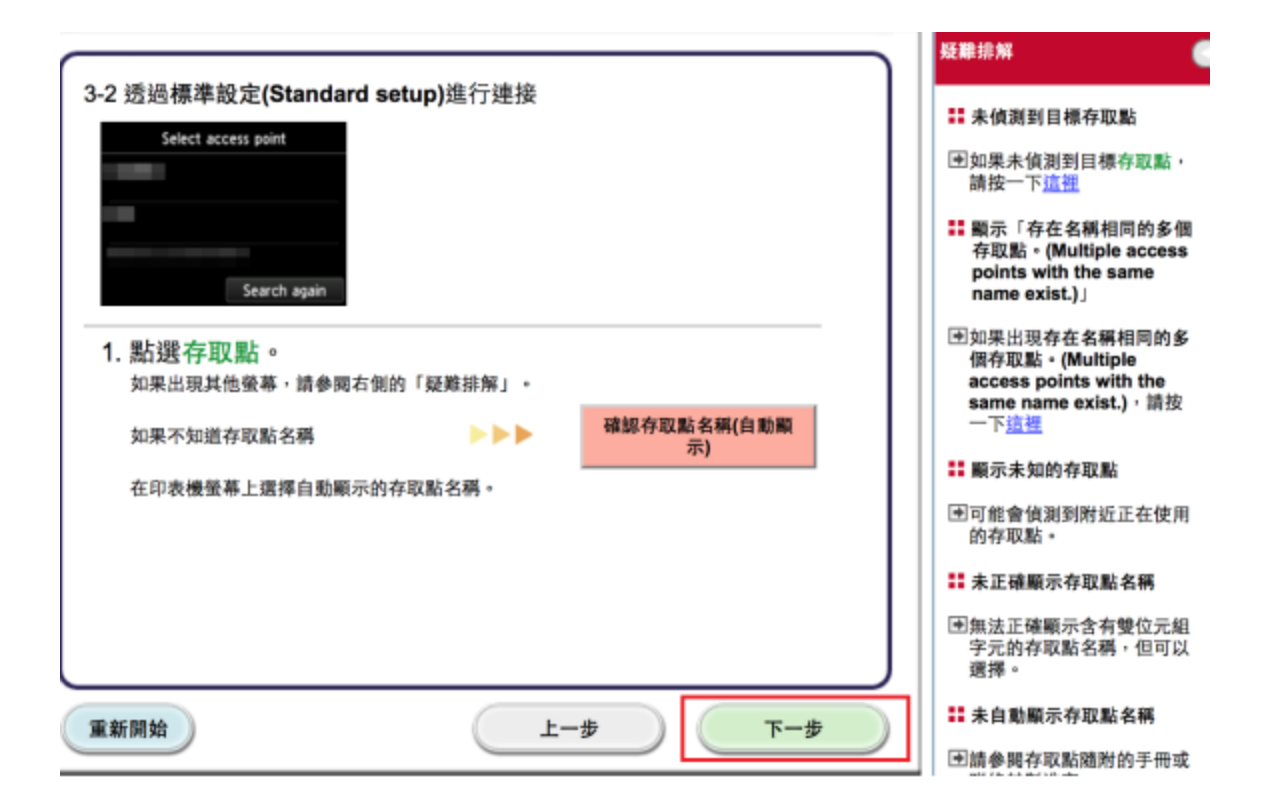

|                                                                                       | Canon: PIXMA 于册: MG/500 series: 安赖指南                                |   |                                                                                                    |
|---------------------------------------------------------------------------------------|---------------------------------------------------------------------|---|----------------------------------------------------------------------------------------------------|
|                                                                                       |                                                                     |   | 疑難排解 🧲                                                                                                    |
| 3-3 透過標準設定(Standa<br>Enter WEP key<br>5-26 characters<br>Please enter.<br>1. 印表機上將顯示以 | rd setup)進行連接 Enter passpirase 8-64 characters Please enter. L螢幕之一。 |   | <ul> <li>未偵測到目標存取點</li> <li>如果未偵測到目標存取點,<br/>請按一下這裡</li> <li>顧示「存在名稱相同的多個<br/>存取點。(Multiple access<br/>points with the same<br/>name exist.)」</li> <li>如果出現存在名稱相同的多<br/>個存取點。(Multiple</li> </ul> |
| 如果印表機上出現已連接到<br>要密碼。按一下 <u>這裡</u> 繼續挑<br>如果出現其他螢幕,請參問                                 | 存取點・(Connected to the access point.),則網路不需<br>↓作。<br> 右側的「疑難排解」。    |   | access points with the<br>same name exist.),請按<br>一下 <u>這裡</u>                                                                                                    |
| 2. 點選該蛍帯。                                                                             |                                                                     |   | ## 顯示未知的存取點                                                                                                    |
|                                                                                       |                                                                     |   | 可能會偵測到附近正在使用<br>的存取點。                                                                                                    |
|                                                                                       |                                                                     |   | 非未正確顯示存取點名稱                                                                                                    |
|                                                                                       |                                                                     | J | ●無法正確顯示含有雙位元組<br>字元的存取點名稱,但可以<br>選擇。                                                                                                    |
| at or an iA                                                                           |                                                                     |   | 未自動顯示存取點名稱                                                                                                    |
| 里新開始                                                                                  |                                                                     | ) | ●請參閱存取點隨附的手冊或                                                                                                    |

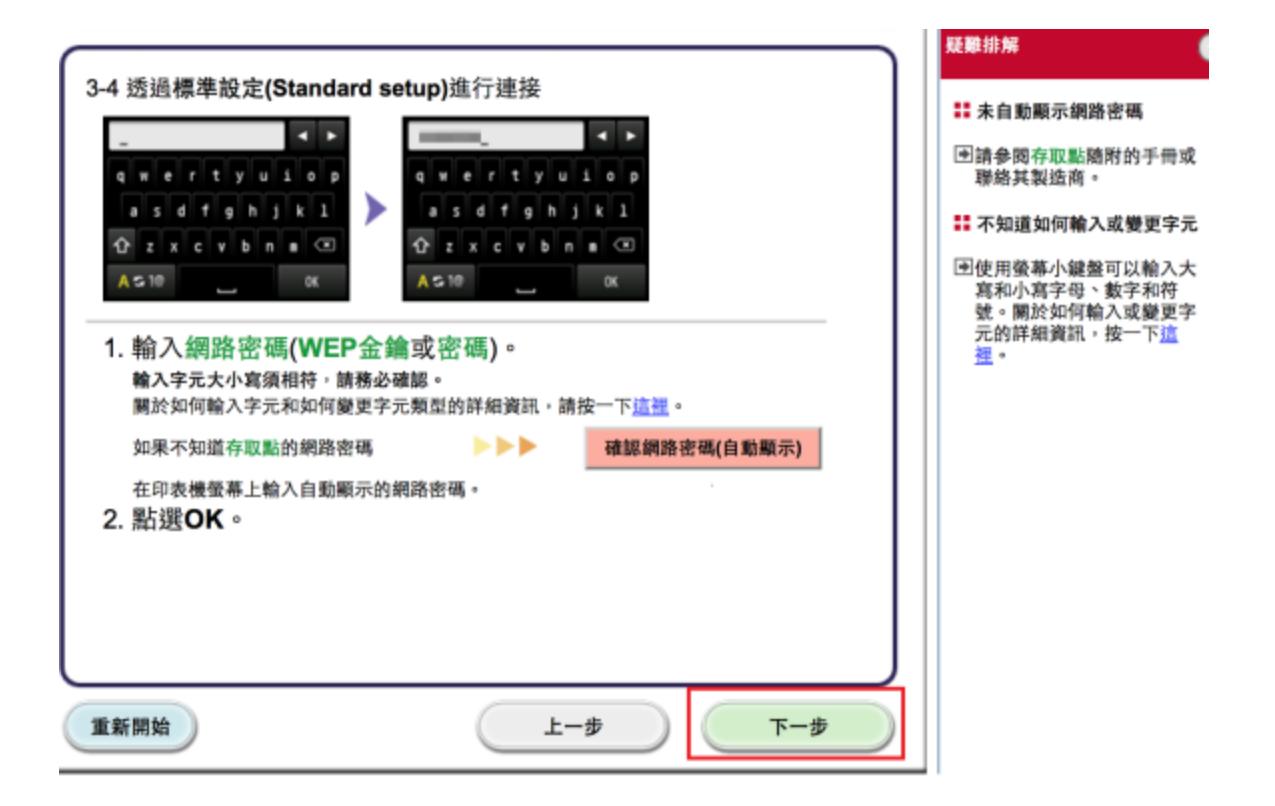

|                                                                                     | 262.981.211-779                                                                                                    |
|-------------------------------------------------------------------------------------|----------------------------------------------------------------------------------------------------|
| 3-5 透過標準設定(Standard setup)進行連接 Enter WEP key Enter passphrase 8-64 characters 0K OK | <ul> <li>如果出現錆製螢幕</li> <li>如果安全協定是WPA/WPA2<br/>並且出現連接到存取點失<br/>敗。(Failed to connect to<br/>the access point.)。按一下<br/>這裡</li> <li>●如果安全協定是WEP並且出</li> </ul> |
| <ol> <li></li></ol>                                                                 | 現連接到存取點失<br>敗 ◆ (Failed to connect to<br>the access point.) ▸ 按一下<br><u>這裡</u>                                                                              |
| 重新開始         上一歩         下一歩                                                        |                                                                                                    |

|                                                                                                    | 抵撤非解 🧃                                                               |
|----------------------------------------------------------------------------------------------------|----------------------------------------------------------------------|
| 3-6 透過標準設定(Standard setup)進行連接<br>Corrected to the access point.<br>) (MAN Ansaced Property Property Property Property Property)<br>) (MAN Ansaced Property Property)<br>) (MAN Ansaced Property)<br>) (MAN Ansaced Property)<br>) (MAN Ansa | <ul> <li>林林林</li> <li>・・・・・・・・・・・・・・・・・・・・・・・・・・・・・・・・・・・・</li></ul> |
| 運新開始         上一参         下一参                                                                                                    |                                                                      |
| 正在搜尋網路上的印表機。                                                                                                    |                                                                      |

# 11. 選擇已偵測到的印表機,按「下一步」

#### 網路上印表機的清單

| 序號                                                                                          | MAC 位址                                                                    | IP 位址<br>192.168                              |  |
|---------------------------------------------------------------------------------------------|---------------------------------------------------------------------------|-----------------------------------------------|--|
| <ul> <li>在清單中無法找到設定的印<br/>更新</li> </ul>                                                     | 表機                                                                        |                                               |  |
| <ol> <li>如果要在網路上設定的印表<br/>可以在印表機肯面或保固卡上<br/>2.如果要設定的印表機未在上</li> <li>如果在清單中仍然無法找到</li> </ol> | 機已在上述印表機清單中列出,請選擇該<br>送到序號。<br>面的清單中,請開啟印表機並按一下[更第<br>印表機,請選擇[在清單中無法找到設定的 | 印表機,然後按一下 [下一步]。<br>所]。<br>内印表機],然後按一下 [下一步]。 |  |
|                                                                                             |                                                                           |                                               |  |
| 上一步                                                                                         |                                                                           | <b>њ</b> -т                                   |  |

# 12. 按「下一步」

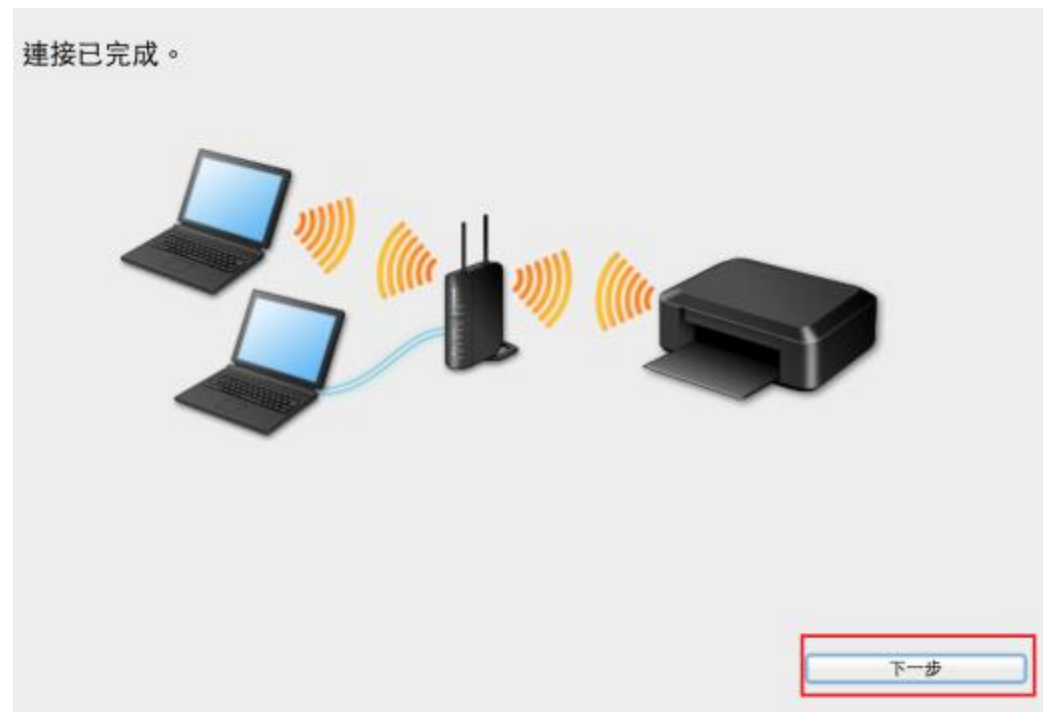

13. 選擇居住地,按「下一步」

| Canon | 選擇居住地                                                                          |
|-------|--------------------------------------------------------------------------------|
|       | 選擇屆住地・然後按一下 [下一步]・                                                             |
|       | <ul> <li>● 英國・加拿大・拉丁美洲</li> <li>● 歐洲</li> <li>● 支洲</li> <li>● 太平洋地區</li> </ul> |

| 9 (-) (-) | Setup                                                                                                    |
|-----------|----------------------------------------------------------------------------------------------------|
| Canon     | 選擇居住地                                                                                                    |
|           | 選擇您居住的國家或地區,然後按一下 [下一步]。如果您居住 的國家或地區未在下表<br>中列出,請選擇 [其他]。<br>中國<br>中國<br>香港特別行政區<br>印度尼西亞<br>印度<br>韓國<br>馬來西亞<br>非律賓<br>新加坡<br>台灣<br>泰國<br>越南<br>澳門<br>其他 |

#### 14. 選擇所需軟件

# 軟體安裝清單

將安裝所還軟體。請確保已選擇了想要安裝的軟體,然後按一下 [下一步]。

需要安裝以下所有軟體才能使用該印表機的所有功能。

| <ul> <li>Image: A start of the start of the start of</li></ul> | MP Drivers            | 115 MB | 磁碟機 Macintosh HD 458940 兆位元 |
|----------------------------------------------------------------------------------------------------|-----------------------|--------|-----------------------------|
|                                                                                                    | IJ Scan Utility2      | 40 MB  | 組剩餘空間                       |
| <ul> <li>Image: A start of the start of the start of</li></ul> | 使用者手冊                 | 124 MB |                             |
|                                                                                                    | My Image Garden       | 705 MB |                             |
| <b></b>                                                                                                    | Quick Menu            | 25 MB  | 總共需要空間: 2116 兆位元組           |
| <ul> <li>Image: A start of the start of the start of</li></ul> | Canon IJ Network Tool | 20 MB  |                             |
|                                                                                                    |                       |        |                             |
|                                                                                                    |                       |        |                             |
|                                                                                                    |                       |        |                             |
| -                                                                                                    |                       |        |                             |
| -                                                                                                    |                       |        | 選擇全部                        |
|                                                                                                    |                       |        | 清除全部                        |
|                                                                                                    |                       |        | 根據網路環境,安裝可能需要一段時間。          |
|                                                                                                    |                       |        |                             |
|                                                                                                    |                       |        |                             |
|                                                                                                    |                       |        |                             |
|                                                                                                    | 上一步                   |        | 下一步                         |

# 15. 選擇「是」

| 步戰 1   |                                                                                                    |
|--------|----------------------------------------------------------------------------------------------------|
| 許可協定   | 許可協定                                                                                                    |
| 步期 2   | 請在安裝所選軟體程式前,仔細閱讀下面許可協定。                                                                                                    |
| 安裝     | 最終使用者許可協定                                                                                                    |
| - 89 3 | 注意:在安装本官方許可軟體前,請您閱讀本文件。                                                                                                    |
| 設定     | 本使用許可協定是您與 Canon Inc. 之間的許可協定,是關於隨同本最終使用者許可協定(以後提及的軟體和內容資料共同簡稱「官方許可軟體」)提供給您的軟體程式、相關<br>的電子或在線手冊及更新(統稱「軟體」)和/或文字、影像、圖示和其他數碼格式的創作<br>及更新,包括使用軟體透過網際網路獲取的資料(簡稱「內容資料」)的協定。Canon<br>公司位於30-2 Shimomaruko 3-chome、Ohta-ku、Tokyo 146-8501、Japan (簡稱<br>[Canon」)。 |
| 資訊     | 安裝本官方許可軟體,表示您同意遵守本協定的條款。如果您不同意接受本協定的條<br>款,請您立即開閉本安裝程式。本官方許可軟體將不會被安裝同時您將不再享有使用本<br>軟體的權力。您僅能在遵守以下條款和條件的情況下使用本官方許可軟體。                                                                                                    |
|        | 1. 所有權和著作權:本官方許可軟體的所有權利、資格和獲益為 Canon 或其授權人所<br>有。Canon 或其授權人將始終保留對本官方許可軟體和所有其他形式副本的所有版權和                                                                                                    |
|        | 如果接受該協定,按一下[是],如果選擇[否],則取消軟體安裝。                                                                                                    |
|        |                                                                                                    |
|        |                                                                                                    |
| 上一步    | 否 是                                                                                                    |

# 16. 可自訂是否在桌面放置說明書

| 步戰 1<br>許可協定<br>步骤 2<br>安裝                                          | 在桌面上創建別名<br>同意在桌面上創建手冊的別名嗎?如果同意,請選擇[同意]。如果選擇[不同意],<br>可以從[應用程式]資料夾開敞手冊。 |
|---------------------------------------------------------------------|-------------------------------------------------------------------------|
| 在來面上創建別名<br>MP Drivers<br>使用者于冊<br>應用程式<br>步罪 3<br>設定<br>步罪 4<br>資訊 | <ul> <li>● 同意</li> <li>● 不同意</li> </ul>                                 |
| 上一步                                                                 | 下一步                                                                     |

#### 17. 等待安裝完成

| 0.0               | Setup |
|-------------------|-------|
| <image/> <image/> |       |
| 搜尋印表機。            |       |
|                   |       |

取消

| 4.0.1        |                                                                                              |  |
|--------------|----------------------------------------------------------------------------------------------|--|
| 步 <b>朝</b> 1 |                                                                                              |  |
| 許可協定         | 新增印表機                                                                                        |  |
| 步驟 2         | 华一下 (新雄印主雄) 時,收頭云可以新雄故印主雄,为 (延期) 细位山原云                                                       |  |
| 中性           | 位一下[机唱中教像]时,将剩小可以和唱的中教像。為[僅就] 儒证甲酮小<br>[Canon II Network] 的印表描述择 Canon MC7500 series,然後按一下[新 |  |
| 又农           | 增]。                                                                                          |  |
|              | 新增印表機後,按一下 [下一步]。                                                                            |  |
| 步驟 3         |                                                                                              |  |
| 設定           |                                                                                              |  |
|              | 如果可以新婚的印表横未聊示或者不確定如何使用卷幕,請按一下「輔助說                                                            |  |
| 新増印表機の基金成    | 明] *                                                                                         |  |
| 34.44.76.44  |                                                                                              |  |
| 立結 4         |                                                                                              |  |
| 資訊           |                                                                                              |  |
|              |                                                                                              |  |
|              |                                                                                              |  |
|              |                                                                                              |  |
|              | 新燈印表機 說明                                                                                     |  |
|              |                                                                                              |  |
|              |                                                                                              |  |
|              |                                                                                              |  |
|              |                                                                                              |  |
|              | トー歩                                                                                          |  |

19. 選擇打印機「種類」為「Canon IJ Network」,「使用」為「Canon MG5600 series」 ♥ ♥ ♥ ♥

|            |                     | ▲ 種類             |
|------------|---------------------|------------------|
| non MC     | 7500 series         | Bonjour 多功能      |
| non MC     | 7500 series         | Canon IJ Network |
|            |                     |                  |
|            |                     |                  |
|            |                     |                  |
|            |                     |                  |
|            |                     |                  |
|            |                     |                  |
| 3稱:        | Canon MG7500 series |                  |
|            |                     |                  |
| - 88       |                     |                  |
| 2置:        |                     |                  |
| 2置:<br>注用: | Canon MG7500 series | 4<br>*           |

| 安裝完成                                |
|-------------------------------------|
| 安裝完成                                |
| 安裝完成                                |
| 安裝已完成。該產品現在可以使用了。續按一下 [下一步] 進行下一步驟。 |
| SHOW MEMORY HIS I'L STELL SH        |
|                                     |
|                                     |
|                                     |
|                                     |
|                                     |
|                                     |
|                                     |
|                                     |

# 21. 可自訂是否同意安裝調查程式

| 許可協定                                         | Extended Survey Program                                                                                                    |
|----------------------------------------------|----------------------------------------------------------------------------------------------------|
| ₩ 2<br>安裝                                    | 為了使產品的開發與銷售更好地滿足用戶的需求, Canon 需要與您的<br>Canon 產品相關的以下資訊,然後透過網際網路傳送至 Canon (如果<br>在中國使用 Canon 產品,傳送至法定研究機構)。                                                                                                    |
| # 3<br>設定                                    |                                                                                                    |
| # 4<br>資訊<br>Extended Survey Program<br>測試列印 | <ol> <li>與 Canon IJ 印表機/排捂器/傳真有關的資訊.</li> <li>電腦作業系統版本、語言和哪示股定資訊.</li> <li>設備驅動程式和應用程式軟體使用記錄</li> <li>2.與 Canon IJ 印表機/傳真有關的資訊.</li> <li>印表機 ID 號碼、安裝日期和時間、墨水使用資訊、已列印的頁數和維護資訊.</li> <li>如果您的 Canon 產品為共同使用,共用產品中記錄的改集資訊將會被傳送。</li> <li>在該調查中,我們將不收集或傳送包含您個人資訊在內的任何資訊。墨於這個原因,<br/>我們然法從傳送給我們的關於個人印表機的使用資訊中確定特定用戶。</li> <li>如果同意上述資訊,按一下 [同意] 以開始安裝調查程式。否則,請按一下 [不同意]。該程式可能無法在不支援的作業系統版本上運行。</li> </ol> |
|                                              | 不同意 同意                                                                                                    |

recup

22. 建議按「執行」列印測試頁,完成後按「下一步」

| 步順 1                                 |                                                            |
|--------------------------------------|------------------------------------------------------------|
| 許可協定                                 | 測試列印                                                       |
| 9W 2                                 | 印表機設定和軟體安裝已完成。                                             |
| 安裝                                   | 將執行測試列印以檢查印表機的操作。在印表機中裝入一般紙張並按一下[執行]。<br>測試列印完成後,按一下[下一步]。 |
| 988 3                                | 要跳過潮試列印,按一下 [下一步] 而不是 [執行]。                                |
| 設定                                   | 如果發生列印鑽誤,請參見螢幕上的說明重新開始安裝。                                  |
| P <b>W</b> 4                         |                                                            |
| 資訊                                   |                                                            |
| ্য Extended Survey Program<br>এটিগেফ |                                                            |
|                                      | 執行                                                         |
|                                      | <del>ह</del> —न                                            |

\_\_\_\_\_

23. 安裝完成

100

|       | Setup |
|-------|-------|
| Canon | 安裝成功。 |
|       | 結束    |
|       |       |